|     | 학사공지                                      |     |            |     |
|-----|-------------------------------------------|-----|------------|-----|
| 번호  | 제목                                        | 작성자 | 등록일        | 조회수 |
| 698 | [수강신청]2023학년도 2학기 수강신청 안내 🐨               | 학사팀 | 2023-07-11 | 5   |
| 697 | [학점교류] 2022학년도 2학기 상명대학교 학점교류 신청안내(~7/24) | 학사팀 | 2023-07-06 | 71  |
| 696 | [학점교류] 2023학년도 2학기나사렛대학교 학점교류 신청안내(~7/24) | 학사팀 | 2023-07-04 | 53  |
|     |                                           |     |            |     |

□ 수강신청 안내 접속 방법
 대학 홈페이지 → 공지사항 → 학사공지 → [수강신청] 2023학년도 2학기 수강신청 안내

수강신청 홈페이지 ☞ 학사공지 ☞ 수강신청 안내 확인 수강신청 안내 QR코드

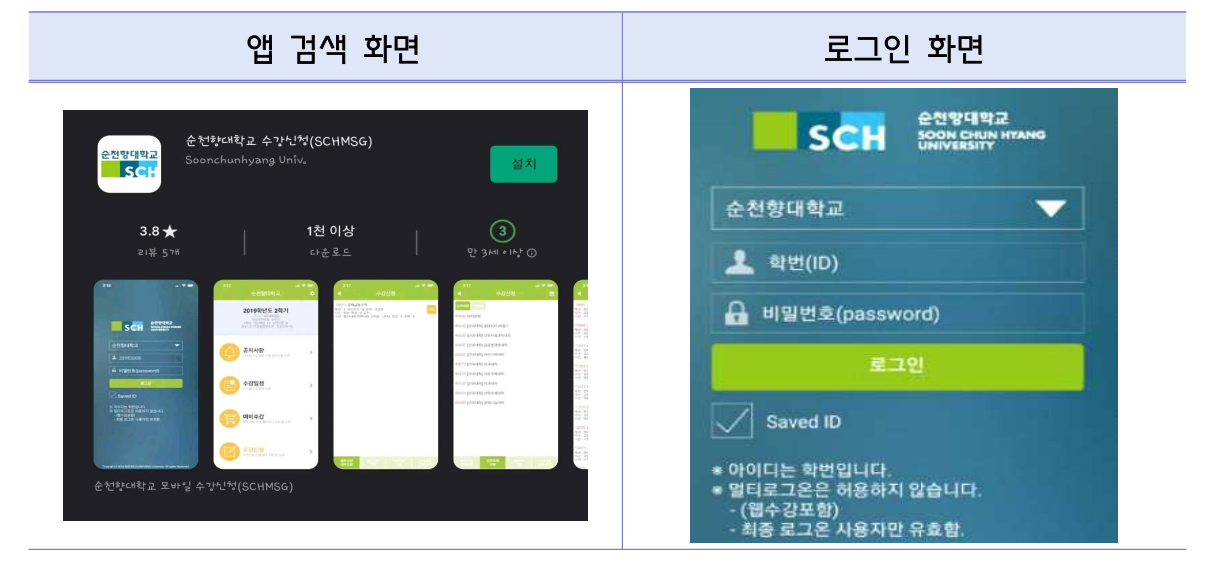

2) 스마트폰 앱(APP.) 수강신청 : '순천향대학교 수강신청' 또는 'SCHMSG' 검색

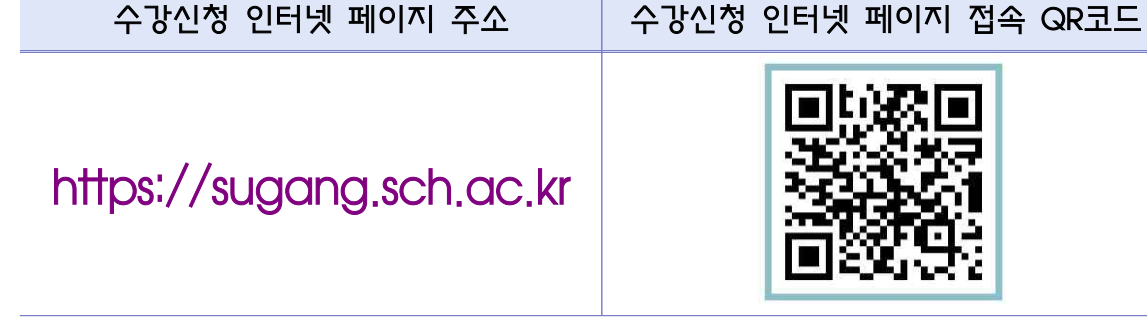

다 수강신청 접속 방법
I) PC 수강신청 : 수강신청 인터넷 페이지 접속

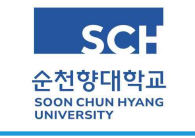

## 수강신청 접속 방법 안내(PC, 모바일) 교무처/학사팀